## Invitation to Join a Scheduled Zoom Meeting from Your Computer

You will receive an email from your instructor with a link inviting you to join a scheduled meeting.

Your instructor is inviting you to a scheduled Zoom meeting. Join from PC, Mac, Linux, iOS or Android: <u>https://cccconfer.zoom.us/j/[INSERT MEETING ID# HERE]</u>

- 1. Click on the link in the email.
  - Make sure you are using the correct link, which will end in a number or code specific to your Instructor for that specific class.
- 2. You will get a dialog box. Click on Open link

| zoom.us        |                   |                   |
|----------------|-------------------|-------------------|
| Choose other A | pplication        | Choose            |
|                | $\langle \rangle$ |                   |
|                | $\backslash$      | <b>\</b>          |
|                |                   | $\backslash$      |
|                |                   | $\langle \rangle$ |
|                |                   |                   |
| Remember m     | y choice for zoo  | ommtg links.      |
|                |                   |                   |
|                |                   |                   |
|                |                   | A                 |

3. You will get a video preview screen. You have option to join a meeting with or without video. **Click** on one of the links.

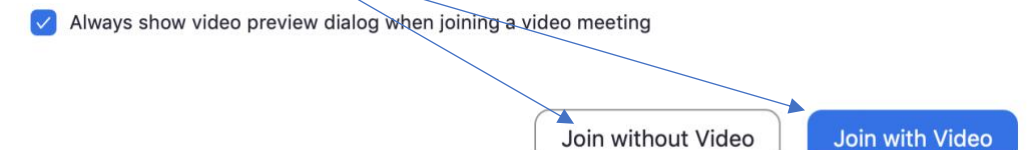

4. Now you have the option of using the computer audio or phone call. If you choose to use computer audio, **click** on **Join With Computer Audio**.

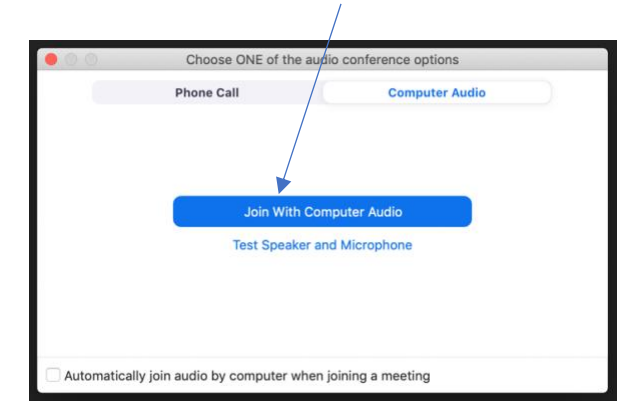

- 5. Your instructor may encourage you to use the "Chat" feature. This will also be where you could raise your hand, and then the instructor can grant your permission to speak.
- 6. At the end of the session, hover at the bottom of the screen and click on Leave Meeting.

| Ŷ    | ~ <b>•</b> ~ | <u></u> | . 1          | <b>^</b>     | -    | Ð         | Leave Meetin |
|------|--------------|---------|--------------|--------------|------|-----------|--------------|
| Mute | Stop Video   | Invite  | Participants | Share Screen | Chat | Reactions |              |
|      |              |         |              |              |      |           |              |